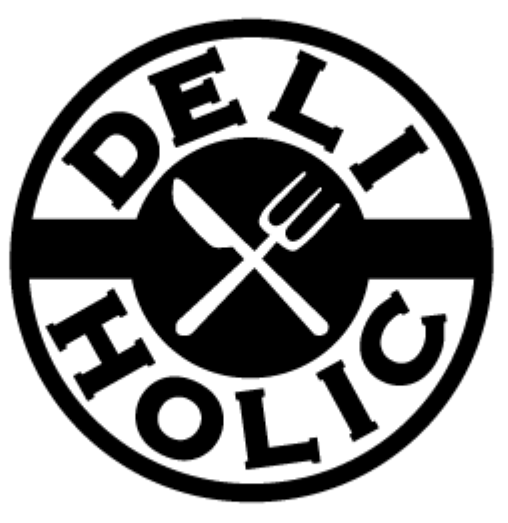

# Feel free to make your store !

DELI-HOLICのまとめて支払い申請方法

BTD STUDIO 株式会社

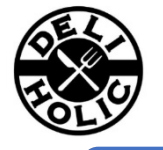

#### 1.店舗を公開

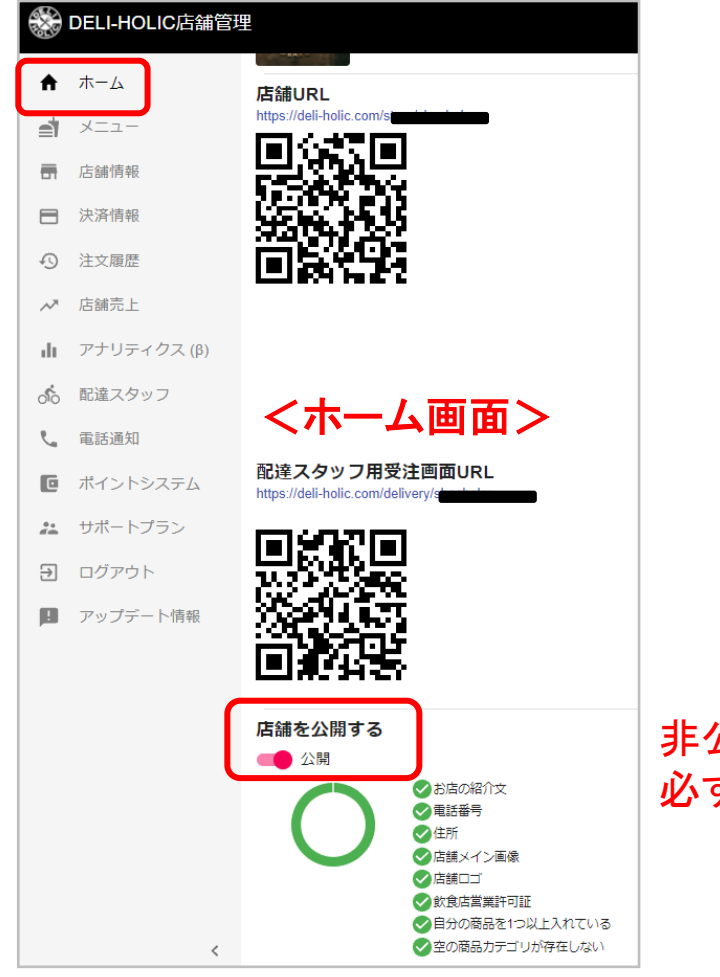

非公開の状態ですと審査が行えないので、 必ず公開へ切替えて下さい。

審査が通ったカード会社からすぐに利用することができます。 ※VISA/MASTERCARDは2~3営業日、その他ブランドは約1カ月かかります。

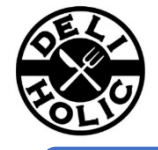

#### 2. 店舗情報画面から【特定商取引】情報入力

DELI-HOLICの管理画面にて入力します。 決済代行会社の審査で必要な情報のため、必ず漏れなくご入力ください。 特に、返品・返金について、及び返品時の配送料については、 記載がないと審査が通りにくくなります。

| A        | ホーム      | <sup>基本情報 営業時間 営業許可証 注文設定 特定商取引 その他 &lt;店舖情報 特定商取引画面&gt;</sup>                                                                                                    |
|----------|----------|----------------------------------------------------------------------------------------------------|
| ₫        | メニュー     | 特定商取引法に関する表記                                                                                                    |
| <b>a</b> | 店舗情報     | 販売事業考え                                                                                                    |
|          | 決済情報     |                                                                                                    |
| Ð        | 注文履歴     | 社名や屋号に加えて、事業責任著名を記載してください。                                                                                                    |
| $\sim$   | 店舗売上     | 愛記上の名前を止しく記載してくたさい。<br>運営書に考え                                                                                                    |
| ର୍ଚ୍ଚତ   | 配達スタッフ   |                                                                                                    |
| C        | ポイントシステム | 登記上の名前を正しく記載してください                                                                                                    |
| •••      | サポートプラン  | 本社所在地                                                                                                    |
| €        | ログアウト    |                                                                                                    |
|          | アップデート情報 | 住所は省略しないでください。<br>登記簿、開業届と同じ住所にしてください。<br>店舗住所を記載する場合でも、本社住所は併記してください。                                                                                                    |
|          |          | <sup>問い合わせ窓口 (電話舞号)</sup> 全ての項目を入力してください                                                                                                    |
|          |          |                                                                                                    |
|          |          | 問い合わせ窓口(メールアドレス)                                                                                                    |
|          |          |                                                                                                    |
|          |          | 商品の返品・交換・返金について                                                                                                    |
|          |          | 商品の特性上(食品のため)、調理完了後のお客様都合によるキャンセル・返品・返金は受け付けておりません。<br>商品に不都合が発生した場合や、配送上においての破損など、ご注文と異なる商品が届いた場合は、商品到着後、すみやかに運営者までご連絡下さい。<br>運営者に原因がある場合、返品返金の対応をいたします。その際の配送料は運営者の負担となります。 |
|          |          | 食品のため、すでにお召し上がり頂いた状態の場合、返品返金が出来ない場合がございます。<br>また、商品到着後30分以上経過してからの返品申請は受け付けておりません。                                                                                            |

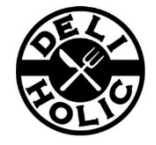

#### 3. 決済情報画面から【店舗決済情報入力】情報入力

DELI-HOLICの管理画面から申請します。 ここでは貴社の口座情報を入力してください。入力後、各カード会社へ申請(利用申請)いたします。

### 全ての項目を入力してください

| <ul> <li>★ -ム</li> <li>▲ ×ニュー</li> </ul>                | 決済情報<br>銀行名・支店名はこちらから                                            | ブランド毎ステータス <決済情報画面>                                                                |
|---------------------------------------------------------|------------------------------------------------------------------|------------------------------------------------------------------------------------|
| <b>唐</b> 店舗情報                                           | 金融隅関 ユート         文店 ユート           数字4桁         数字3桁         名前検索 | フランド                                                                               |
| <ul> <li>決済情報</li> <li>① 注文履歴</li> </ul>                | 預金種別ロ座番号                                                         |                                                                                    |
| ~ お店の売上                                                 | ロ座名義(カナ)                                                         | サービスURI (店舗ページURI )                                                                |
| <ul> <li>配達スタッフ</li> <li>ポイントシステム</li> </ul>            | 最低入金額<br>10000                                                   | https://deli-holic.com/store/indiana in info@content                               |
| 🎦 サポートプラン                                               | クレジットカード支払                                                       | 特定商取引法に基づく表記のページURL                                                                |
| <ul> <li>・・・・・・・・・・・・・・・・・・・・・・・・・・・・・・・・・・・・</li></ul> |                                                                  | https://deli-holic.com/store/i                                                     |
| ദാവധ                                                    | 21/+                                                             | プライバシーポリシー・利用規約のページURL<br>https://deli-holic.com/store/image: generation /info コピー |
| 8ページ、<br>にそれそ                                           | 、9ページ記載の赤枠の箇所<br>れ貼り付けてください。                                     | 利用申請                                                                               |
|                                                         |                                                                  | PAY.JP申請はこちらから                                                                     |

#### 4.【利用申請】を押して画像を参照しセキュリティ対策の措置状況を入力

PAY.JP申請画面その1

セキュリティ対策の措置状況を以下の内容で入力していきます。

| ①セキュリティ対策の措置状況確認の最後にある「上記全ての項目を実施しています」にチェックを入れる |
|--------------------------------------------------|
| ②開発体制:他社に委託                                      |
| ③開発会社名:BTD STUDIO株式会社                            |
| ④委託内容:オンライン注文・注文管理・売上管理システムの提供                   |
| ⑤担当者名:カバンサグマーク                                   |
| ⑥サービス名・製品名 : DELI-HOLIC                          |
| ⑦PCI-DSS:空欄( <u>Pay.JP</u> が取得しており、カード管理を委任している) |
| ⑧エンドユーザー向け管理画面:あり                                |
| ⑨不正対策:ABCいずれも2:二段階認証による本人確認                      |
|                                                  |

| システム開発体制<br>決済機能を利用するシステムの開発体制について下語 | であち答えください。 入力してください                                        |   |
|--------------------------------------|------------------------------------------------------------|---|
| 必須 開発体制<br>他社に委託                     |                                                            | ▼ |
| 必须 開発会社名 BTD STUDIO株式会社              | <b>委託内容</b> 開発会社ご担当者名<br>オンライン注文・注文管理・売上管理システムの提供 カバンサグマーク |   |
| 開発に利用しているサービス名・製品名<br>DELI-HOLIC     | PCI-DSSに関する審査機関名称                                          |   |

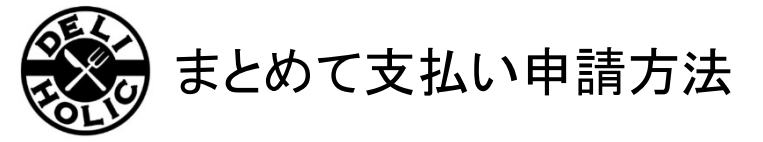

#### 4.【利用申請】を押して画像を参照しセキュリティ対策の措置状況を入力 続き

#### セキュリティ対策の措置状況を以下の内容で入力していきます。 続き

| 顧客データの漏洩防止対策                                                                                                |           |                                                                                                    |             |             |               |  |  |
|----------------------------------------------------------------------------------------------------|-----------|----------------------------------------------------------------------------------------------------|-------------|-------------|---------------|--|--|
| :                                                                                                    | 必須<br>エント | <b>エンドユーザー向け管理画面はありますか?</b><br><sup>*</sup> ユーザー(顧客)が顧客情報を登録して管理する画面の有無をご回答ください。スポット購入などの場合は「なし」となります。 |             |             |               |  |  |
|                                                                                                    | あ         | 0                                                                                                    |             |             | ▼             |  |  |
| A~Cの項目に関して、それぞれ1~7の項目のうち最低1つは対応している必要があります。<br>縦 <b>列に最低一つはチェックが入った状態となるよう、対応している(する予定である)ものを全て選択してください</b> |           |                                                                                                    |             |             |               |  |  |
|                                                                                                    |           | 不正対策項目                                                                                                 | (A) 会員情報入力時 | (B) ログイン認証時 | (C) ログイン情報変更時 |  |  |
|                                                                                                    | 1         | 不審なIPアドレスからのアクセス制限                                                                                     |             |             |               |  |  |
|                                                                                                    | 2         | 二要素認証による本人確認                                                                                           |             | <b>~</b>    |               |  |  |
| 3 会員登録時の個人情報確認(生年月日等) チェックは、すべて二段階認証による本                                                                    |           |                                                                                                    |             |             | 確認に入れてください。   |  |  |
|                                                                                                    | 4         | ログイン試行回数の制限<br>(ブルートフォースアタックへの対応)                                                                      |             |             |               |  |  |
|                                                                                                    | 5         | ログイン時のメールやSMS通知、<br>スロットリングなど                                                                          |             |             |               |  |  |
|                                                                                                    |           | 不正取引検知システム等                                                                                            |             |             |               |  |  |
|                                                                                                    | 6         |                                                                                                    |             |             |               |  |  |

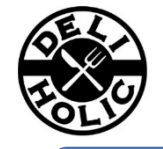

#### 5.基本情報の会社情報と店舗情報を入力

### PAY.JP申請画面その2

# サービス情報はDELI-HOLICに登録している店舗情報になります。 全ての\*項目を入力してください

| 基本情報の入力                         |                | 事業者住所                                                            |                    |        |
|---------------------------------|----------------|------------------------------------------------------------------|--------------------|--------|
| 基本情報の入力方法は本番利用申請マニュアルをご参照く      | ださい。           | 代表者様の自宅住所ではなく、登記簿また                                              | は開業届と同じ住所をご入力ください。 |        |
| <sub>事業者情報</sub> 登記簿・開業届に記      | 記載の情報を入力してください | * 郵便番号                                                           | * 都道府県             | * 市区郡  |
| 登記簿、開業届と同じ情報をご入力ください。<br>・ 事業形能 |                | * 町名 · 番地                                                        | 建物名・部屋香            | 号      |
| 法人 ▼                            |                | * 都道府県(カナ)                                                       | * 市区郡(カナ)          |        |
|                                 |                | * 町名・番地(カナ)                                                      | 建物名・部屋者            | 寺号(カナ) |
| * 設立年月日 (例 2016-01-01)          | * 資本金 (万円)     |                                                                  |                    |        |
| * 代表者 姓                         | * 代表者名         | 法人番号                                                             |                    |        |
| * 代表者 姓(カナ)                     | * 代表者 名(カナ)    | * 法人番号                                                           |                    |        |
| * 代表者 生年月日 * 代表                 | 者性別 * 電話番号     | わからない場合は以下のURLから検索してください<br>https://www.houjin-bangou.nta.go.jo/ | N.                 |        |
|                                 |                |                                                                  |                    |        |

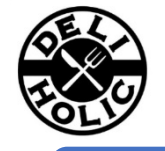

#### 4.基本情報の入金情報とサービス情報を入力

#### PAY.JP申請画面その2

サービス情報はDELI-HOLICに登録している店舗情報になります。 全ての\*項目を入力してください

|                                                                             |                                                                |                                                                           | サービス情報                         | -           |                  |
|-----------------------------------------------------------------------------|----------------------------------------------------------------|---------------------------------------------------------------------------|--------------------------------|-------------|------------------|
| <ul> <li>PAYからの支払いを受領する[<br/>・ 口座名義は通帳に記載されて)<br/>※不一致になりますと、再振;</li> </ul> | 口座を入力してください。<br>いる通りの内容を正確にお書きください。<br>込手数料の発生や入金が遅れる場合がございます。 |                                                                           | ・サービス名                         | * サービス名(カナ) | * サービス名(英字)      |
| 銀行名                                                                         | * 支Ø                                                           | 58                                                                        | *サービスURL                       | * サービス開始日   | 今お使いのサービス(任意)    |
|                                                                             | T                                                              |                                                                           | https://deli-holic.com/store/n |             | 1、7.15.+11144+++ |
| <ul> <li>預金種別</li> <li>□座番号</li> <li>・□座名義</li> <li>□</li> </ul>            |                                                                | *サービス内容を教えてくたさい パイパイ * アレーロロー県、ビイリ しじ *********************************** |                                |             |                  |
|                                                                             |                                                                |                                                                           |                                |             |                  |
| 決済提供方法                                                                      |                                                                |                                                                           | ・商材単価の最低額(円)                   | • 商材単金      | 6の最高額(円)         |

#### サービス内容

- 例①)飲食店で提供している料理をデリバリーまたは、テイクアウトの売上促進の為に オンラインで注文できるようにし、クレジット決済を行う為にPAY.JPを申し込みます。
- 例②)飲食店をしており、イートインのサービス以外に店舗で料理を受け渡すテイクアウトや、 デリバリーを行っています。 テイクアウトやデリバリーをWEBで注文し、クレジット決済を行う為にPAY\_JPを申し込みます。

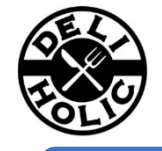

#### 5.特定商取引法とプライバシーポリシー/利用規約を入力

### PAY.JP申請画面その2 全ての\*項目を入力してください

| 特定商取引法に基づく表記                                                                                                    | DELI-HOLICに登録した内容と同一にして下さい。                                                                                            | プライバシーポリシー/利用規約                                                                                                    |
|----------------------------------------------------------------------------------------------------|----------------------------------------------------------------------------------------------------|----------------------------------------------------------------------------------------------------|
| <ul> <li>特商法の記載方法は商材によってポイントが異なります。<br/><u>商材ごとの具体例もご用意しておりますので</u>、ご参照く</li> <li>ページについては準備中(未オーブン)の状態でも問題<br/>確定したURLをご用意いただいてから申請してく</li> <li>決</li> <li>*特定商取引法に基づく表記のページURL</li> </ul> | 。<br><sup>ださい。</sup><br>ぁヮませんが、URLは必須となります。<br><b>済ページに記載されているURLを貼り付けます。</b>                                          | ページについては準備中(未オーブン)の状態でも問題ありませんが、URLは必須となります。<br>確定したURLをご用意いただいてから申請してください。<br>参考ヘルプ:本番申請の際にプライバシーボリシー、利用規約は必須ですか           |
| https://deli-holic.com/management/                                                                                                    | ore/sctl                                                                                                    |                                                                                                    |
| * 販売事業者名                                                                                                    | * 運営責任者名                                                                                                    | https://deli-holic.com/store                                                                                                |
|                                                                                                    |                                                                                                    | プライバシーボリシー内容 決済ページに記載されている同じURLを貼り付けます。                                                                                     |
| 社名や屋号に加えて事業責任者名を記載してください。<br>登記上の名前を正しく記載してください。                                                                                                    | 登記上の名前を正しく記載してください。                                                                                                    | ブライバシーボリシーベージが未オーブンの場合は内容を入力してください                                                                                          |
| *問い合わせ窓口(メールアドレス)                                                                                                    | * 問い合わせ窓口(電話番号)                                                                                                    |                                                                                                    |
|                                                                                                    |                                                                                                    | - 利用規約のページURL                                                                                                    |
| * 本社所在地                                                                                                    | *商品代金以外の必要料金                                                                                                    | https://deli-holic.com/store/                                                                                               |
|                                                                                                    |                                                                                                    | 利用規約内容                                                                                                    |
| 住所は省略しないでください<br>登記簿、開業届と同じ住所にしてください<br>店舗住所を記載する場合でも、本社住所は併記してください                                                                                                    | が<br>送料などは送料ページのURLでも可能です<br>銀行振込の場合、銀行振込手数料がかかる旨を記載してください                                                             | 利用規約ページが未オーブンの場合は内容を入力してください                                                                                                |
|                                                                                                    |                                                                                                    | 返品・交換不良品・解約について                                                                                                    |
| * お支払い方法                                                                                                    | <ul> <li>代金の支払い時期</li> <li>(1) (1) (1) (1) (1) (1) (1) (1) (1) (1)</li></ul>                                           | 例)商品の特性上(食品のため)、調理完了後のお客様都合によるキャンセル・返品・返金は受けなけたたいません。                                                                       |
| クレジット決済                                                                                                    | 江又朝定时                                                                                                    | 商品に不都合が発生した場合や、配送上においての破損など、ご注文と異なる商品が届いた<br>場合は、商品に抑激後、すみやかに運営考までご連絡下さい                                                    |
| *商品の引渡し時期                                                                                                    | * 返品・交換不良品・解約について                                                                                                    | 運営者に原因がある場合、返品返金の対応をいたします。その際の配送料は運営者の負担と                                                                                   |
| お客様ご指定の日時                                                                                                    | 黄品のため、すでにお召し上かり頂いた状態の場合、返品<br>返金が出来ない場合がございます。<br>また、商品到着後30分以上経過してからの返品申請は受け<br>付けておりません。                             | <ul> <li>なります。</li> <li>食品のため、すでにお召し上がり頂いた状態の場合、返品返金が出来ない場合がございます。</li> <li>また、商品到着後30分以上経過してからの返品申請は受け付けておりません。</li> </ul> |
| 決済から商品引き渡しまでが1ヶ月以上空かないように<br>オーダーメイド品などでやむを得ず1ヶ月以上かかる場<br>を具体的に記載してください。                                                                                                    | してください。<br>返品:不可の場合は「商品特性上返品不可」の旨を必ず記載してくださ<br>合は、納品の目安<br>い。<br>変換不良品:物販の場合は対応必須となります。<br>何約:定期理会の場合は紛防方法を必ず記載してください。 | 9                                                                                                    |

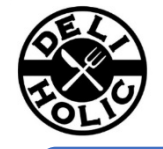

#### 6.その他、必要情報を入力

#### PAY.JP申請画面その2・その3 全ての\*項目を入力してください

| 免許について                                 |                                                                           | サービス情報                                                                              |                                         |                                                  |                   |
|----------------------------------------|---------------------------------------------------------------------------|-------------------------------------------------------------------------------------|-----------------------------------------|--------------------------------------------------|-------------------|
|                                        |                                                                           | <ul> <li>         ·         ·         商材の種類         ·         ·         ·</li></ul> |                                         | *利用する課金                                          |                   |
| と許書類                                   | 削除する免許書類                                                                  | ✓ 物販 サービス提供                                                                         | デジタルコンテンツ                               | ✓ 都度課金 定期課金                                      |                   |
| ファイル選択 違択されていません                       |                                                                           | 必要な商材のみ選択してください                                                                     |                                         | 必要な課金方法のみ選択してください                                |                   |
| 営に必要な免許書類があればアップロードしてください。             |                                                                           | 審査時に対象の商材が確認できない場合はカ<br>す。商材の追加は後からでも可能です。                                          | ード会社から確認が入る場合がありま                       | 審査時に対象の課金方法が確認できない場合はカ-<br>ます。課金方法の追加は後からでも可能です。 | - ド会社から確認が入る場合があり |
| 土物病政府部                                 |                                                                           | * 商品が二が、課会が二が住宅                                                                     |                                         |                                                  |                   |
| 這個販売酒類小売業免許證                           |                                                                           | 前面ページ・課金ページ状況                                                                       |                                         |                                                  |                   |
| 化粧品製造業許可書/化粧品製造販売許可書<br>高度管理医療機器販売業許可証 |                                                                           | オープン済み(既に商取引を行っているサイトにPAY,JPを追加する場合)  ▼                                             |                                         |                                                  |                   |
| <b>8通自動車の運転免許証は不要ですので、アップロードしな</b>     | <b>こいでください</b> 。                                                          |                                                                                     |                                         |                                                  |                   |
| Webサイト以外による決済の追加資料                     | について                                                                      | ご担当者                                                                                |                                         |                                                  |                   |
|                                        |                                                                           | * ご担当者様名(姓)                                                                         | * ご担当者様名(名)                             | <ul> <li>ご担当者様電話</li> </ul>                      | 番号                |
| 追加資料                                   | 削除する追加資料                                                                  |                                                                                     |                                         |                                                  |                   |
| ファイル選択 選択されていません                       |                                                                           |                                                                                     |                                         |                                                  |                   |
| lebサイト以外による決済(ネイティブアプリ決済など)の           | 3場合も、サービス開始時には「特定商取引法に基づく表記」「プライバシーボリシー」「利用規約」を全ての掲載が必須                   |                                                                                     |                                         |                                                  |                   |
| す。<br>項目の表記が完了している場合は、表記が確認できる画面       | キャプチャをアップロードしてください。                                                       | 事業情報                                                                                |                                         |                                                  |                   |
|                                        |                                                                           | * 前年度年間書 F(五円)                                                                      |                                         | * 東梁山空                                           |                   |
|                                        |                                                                           | 前牛皮牛间元(7月)                                                                          |                                         | 9#17#                                            |                   |
|                                        |                                                                           |                                                                                     |                                         | KR                                               |                   |
| Visa, Maste                            | erCard のみご利用の方は登録ボタンを押して申請してください。                                         |                                                                                     |                                         |                                                  |                   |
| その他のブラ                                 | ランドもご利用の方は次の画面の「追加情報」もご入力ください。                                            |                                                                                     |                                         |                                                  |                   |
| 登録ホタンを押していたたくと <u>PAY.JP 加盟店</u>       | <u>料用規約</u> および <u>PAY.JP Platform(Marketplace)加盟店利用規約</u> に同意するものとみなします。 | 登録ボタンを押していただくと <u>PA</u>                                                            | <u>Y.JP 加盟店利用規約</u> および <u>PAY.JP I</u> | <u>Platform(Marketplace)加盟店利用規約</u> に同           | 意するものとみなします。      |
|                                        |                                                                           |                                                                                     |                                         |                                                  |                   |
|                                        | 89631 - 7-10 MORE #0.5-3 - 1                                              |                                                                                     | Mr-Emethan                              | ztementz                                         |                   |
|                                        | SYSKO CAEDAINHARC ACT                                                     |                                                                                     | XCCOM INTER                             |                                                  |                   |
|                                        |                                                                           |                                                                                     | L L                                     |                                                  |                   |

その後、申請確認ページが表示されますので、進めて申請を完成させて下さい。

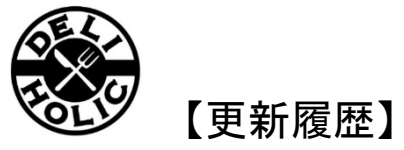

・2023年11月 PAY.JPの申請画面の変更による、ドキュメント修正